## 011 การใช้งานบริการให้คำปรึกษาออนไลน์ บนแอปพลิเคชั่น OOCA it's okay

มหาวิทยาลัยเทคโนโลยีพระจอมเกล้าธนบุรี จัดให้มีบริการแพลตฟอร์มสุขภาพจิตและนักจิตวิทยาออนไลน์ ผ่าน**แอปพลิเคชัน "อูก้า (OOCA)"** เพื่อเป็นอีกช่องทางหนึ่งในการให้คำปรึกษาแก่นักศึกษา ระดับปริญญาตรี โท และเอก โดยนักศึกษาสามารถนัดหมายเพื่อพูดคุยปรึกษากับจิตแพทย์ หรือนักจิตวิทยาที่มีประสบการณ์ ได้ทุกที่ ทุกเวลาตลอด 24 ชั่วโมง โดย "**ไม่มีค่าธรรมเนียม"** ใดๆ ทั้งสิ้น ซึ่งเป็นพื้นฐานของสิทธิด้านสาธารณสุข การรักษาพยาบาล ตามรัฐธรรมนูญ แห่งราชอาณาจักรไทย พ.ศ. 2560

ส่วนงานที่รับผิดชอบ : สำนักงานกิจการนักศึกษา / กลุ่มงานบริการสุขภาพและอนามัย (HCU)

## วิธีการ/ขั้นตอนการให้บริการ :

หมายเหตุ : ระยะเวลาแต่ละขั้นตอน ขึ้นอยู่กับความเร็วของสัญญาณ Internet ด้วย

- ดาวน์โหลด และติดตั้ง Application "OOCA it's okay" ผ่าน App Store หรือ Play Store จาก Google Pay (ขั้นตอนนี้ ใช้เวลาประมาณ 3-5 นาที)
- เปิดเข้าใช้งาน กดเลือก "ภาษาที่ต้องการ" (1 นาที)
- 3. กดเลือกเมนู **"สมัครสมาชิก"** (1 นาที)

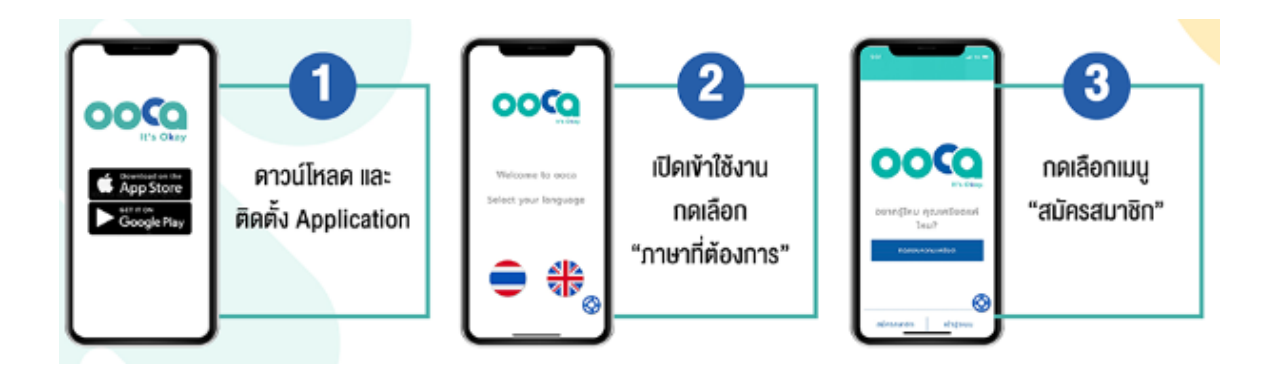

- กรอกอีเมล @kmutt.ac.th จากนั้นเลือก "ยอมรับข้อกำหนดและเงื่อนไข" กด "ดำเนินการต่อ" (2 นาที)
- 5. ระบบจะส่งอีเมลยืนยันไปยังอีเมลที่ระบุไว้

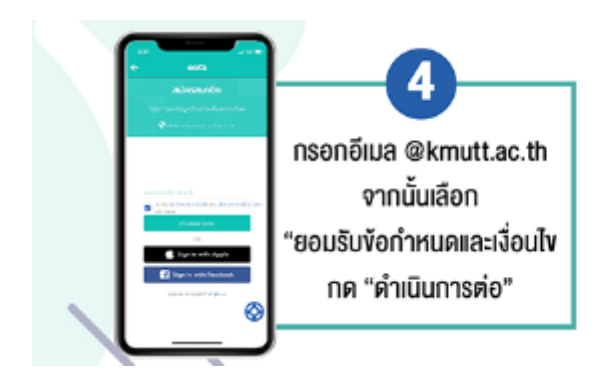

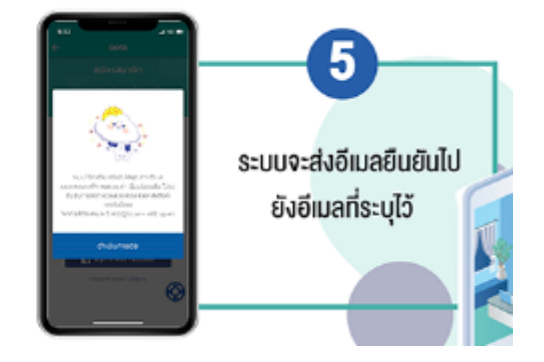

- 6. กรอกเลข OTP ที่ได้รับในอีเมลลงในช่องรหัสผ่าน แล้วเลือก "**เข้าสู่ระบบ"** (ภายในเวลา 5 นาที)
- กรอกข้อมูลให้ครบถ้วนแล้ว เลือก "ดำเนินการต่อ"

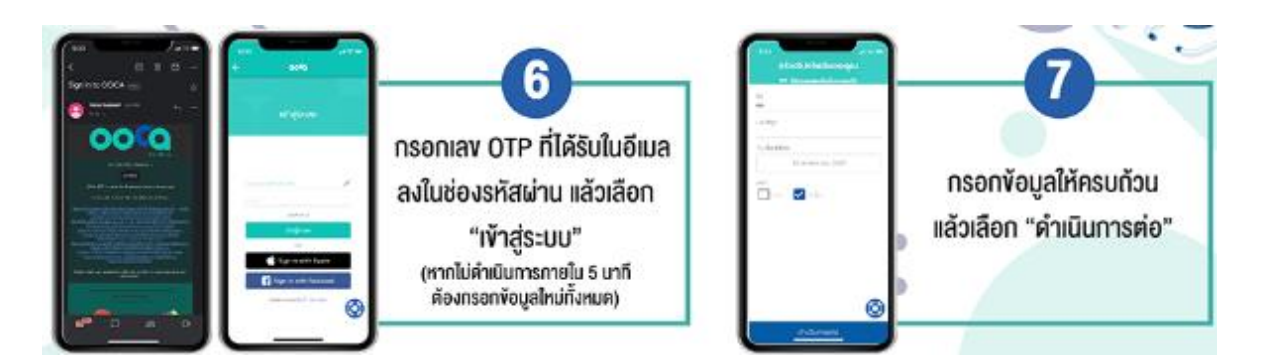

8. กดเลือก "**รับบริการที่ต้องการ**" และยืนยันการรับบริการ (1-2 นาที)

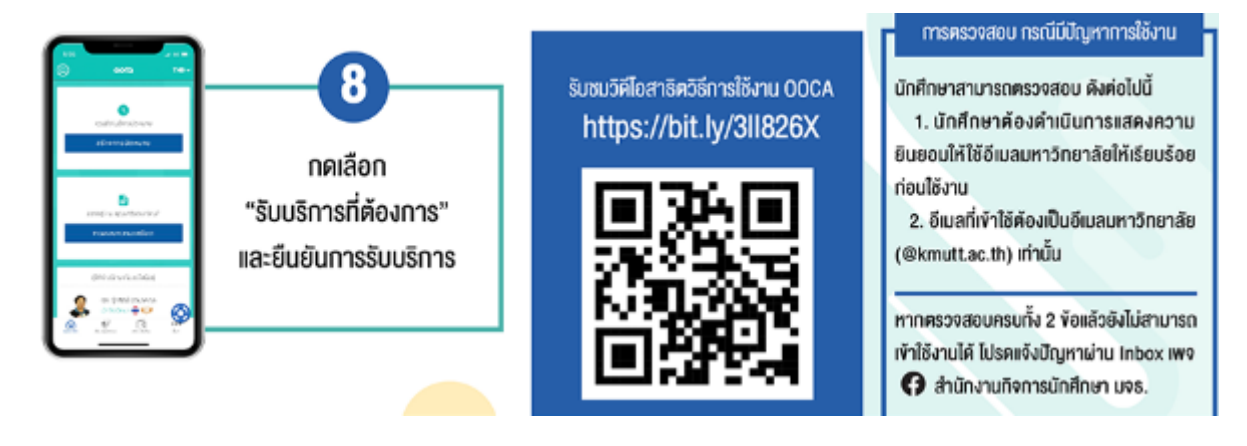

ทั้งนี้ จะใช้เวลารอก่อนตรวจเข้าพบ การเข้าพบจิตแพทย์ หรือนักจิตวิทยา ประมาณ 10 นาที โดย ระบบจะจัดตามคิวและความเหมาะสมของผู้รับบริการและผู้ให้คำปรึกษา

รับชมวิดีโอสาธิตวิธีการใช้งาน "OOCA" ได้ที่ <u>https://bit.ly/3ll826X</u>

ข้อมูลการให้บริการเพิ่มเติม <u>https://www.kmutt.ac.th/current-kmutt-stu/</u>